Miami-Dade TPO – GPC E18-TPO-01

# **InteracTIP User's Guide** Public User Map Tools

Miami-Dade Transportation Planning Organization (TPO) January 23, 2020

ISO 9001:2015

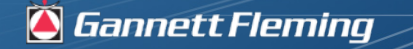

Excellence Delivered As Promised

## **InteracTIP Public User's Guide - Introduction**

### Introduction

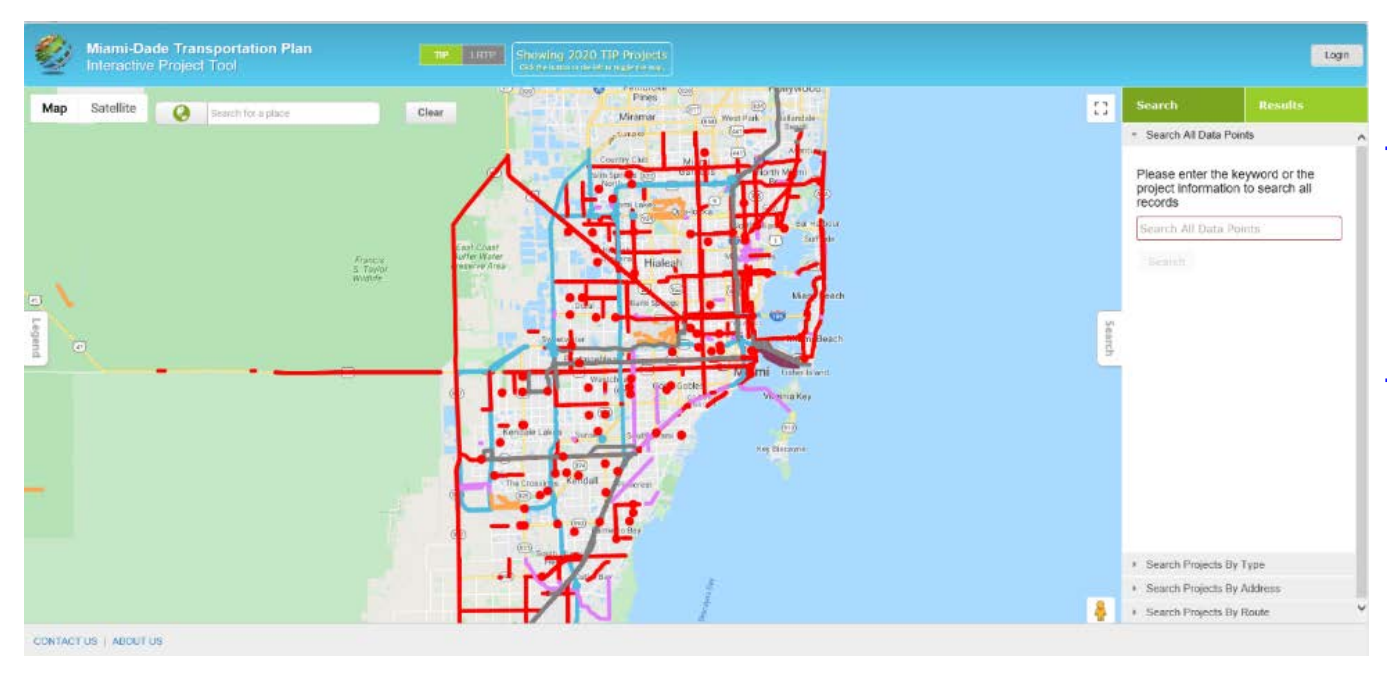

The User's Guide helps the Public user with the use of the InteracTIP website and map tool.

The Interactive Project Tool is a GIS based map tool used for the dissemination of details for the Transportation Improvement Plan (TIP) for the Miami-Dade TPO.

The website can be viewed on touch and pad style devices.

## **InteracTIP Location**

### Miami-Dade TPO Website

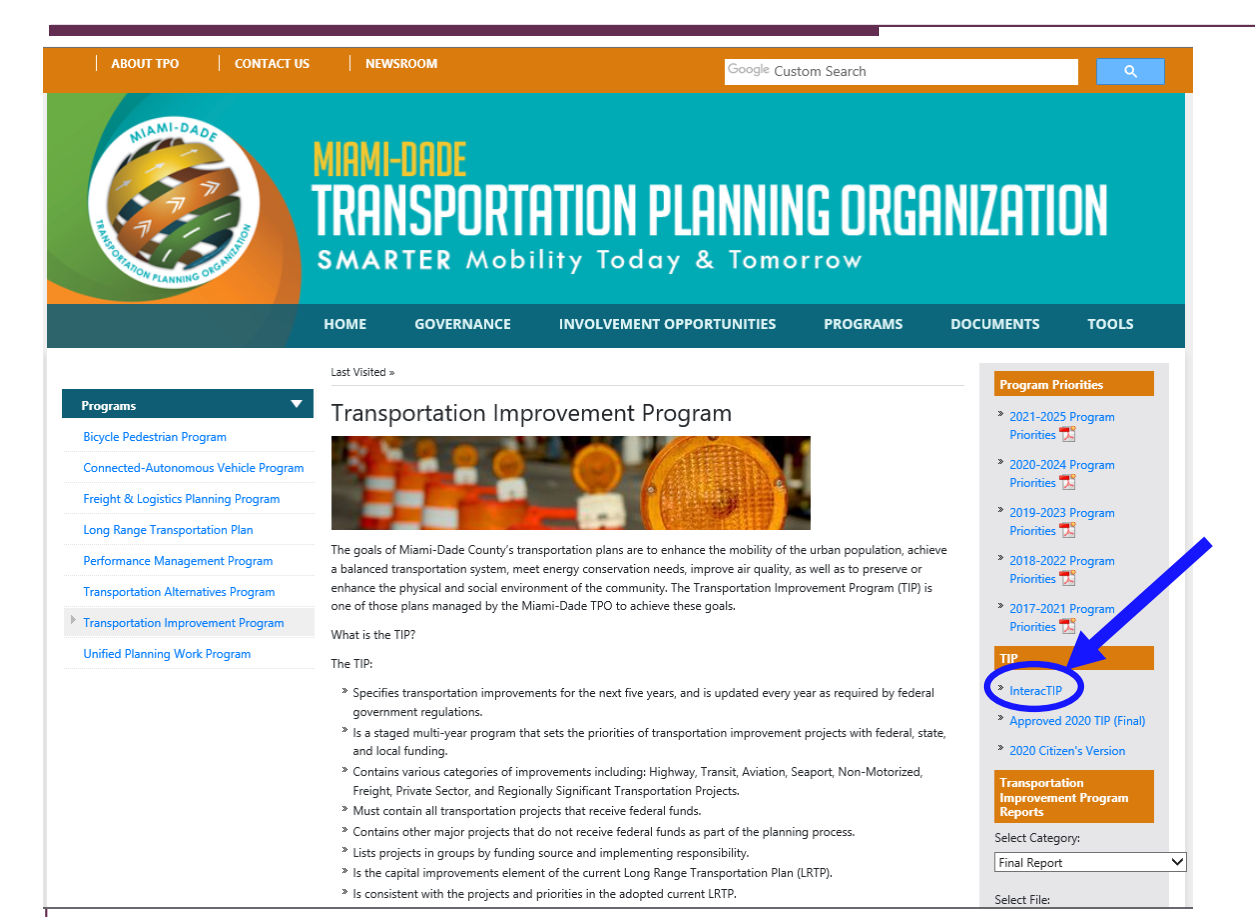

### The InteracTIP Site can be accessed from the TPO website

#### miamidadetpo.org

or

#### update.interactip.com

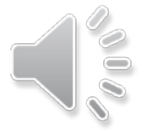

## **InteracTIP Website Content**

#### InteracTIP Website

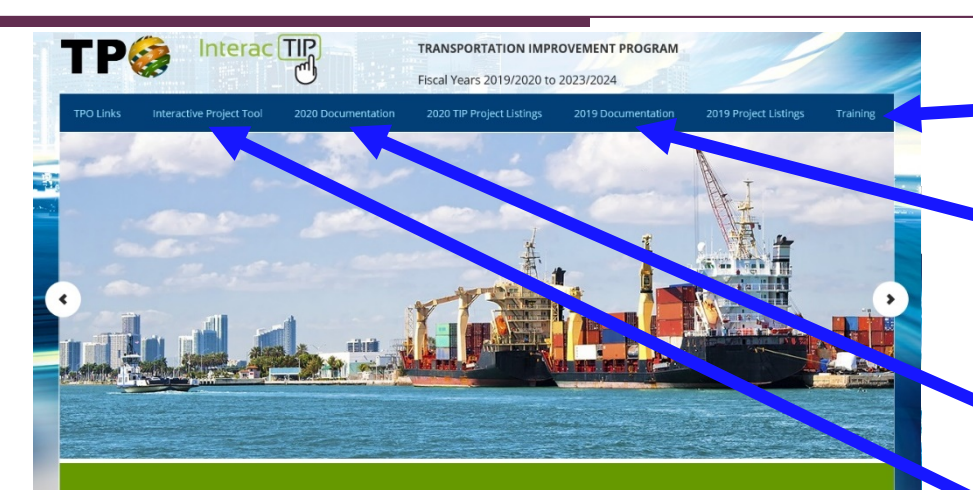

#### Introduction

Welcome to the website of the Transportation Improvement Program (TIP) for the Miami urbanized area. This is the plan for fiscal year 2019/2020 to 2023/2024 as adopted by the Transportation Planning Organization governing board. But, what is TIP? The TIP is a staged multi-year program that sets the priorities of transportation improvement projects with federal, state and local funding. The TIP is also the capital improvements element of the Long Range Transportation Plan. The TIP is updated every year as required by federal government regulations. This multimedia tool provides access to the plan as well as other related documents and useful websites. The 2018/2019 TIP is also available on this website as a reference. Thank you for your interest in the Transportation Improvement Program.

#### TRANSPORTATION IMPROVEMENT PROGRAM

Approved by the TPO Governing Board on June 20, 2019 To plan transportation facilities and services in Miami-Dade County that are integrated and efficient while providing effective community participation.

TPO MISSION STATEMENT

#### SEARCH BOX

SEARCH THIS WEBSITE ........................Q

A Link for training videos and User's Guides are found on the Training page

The previous year's TIP documentation is also accessible from the provided link

The InteracTIP website has a twofold purpose:

- Present the Current Year TIP documentation
- Give access to the Interactive Project Tool

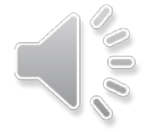

GANNETT FLEMING - GEODECISIONS

### InteracTIP TIP Documents

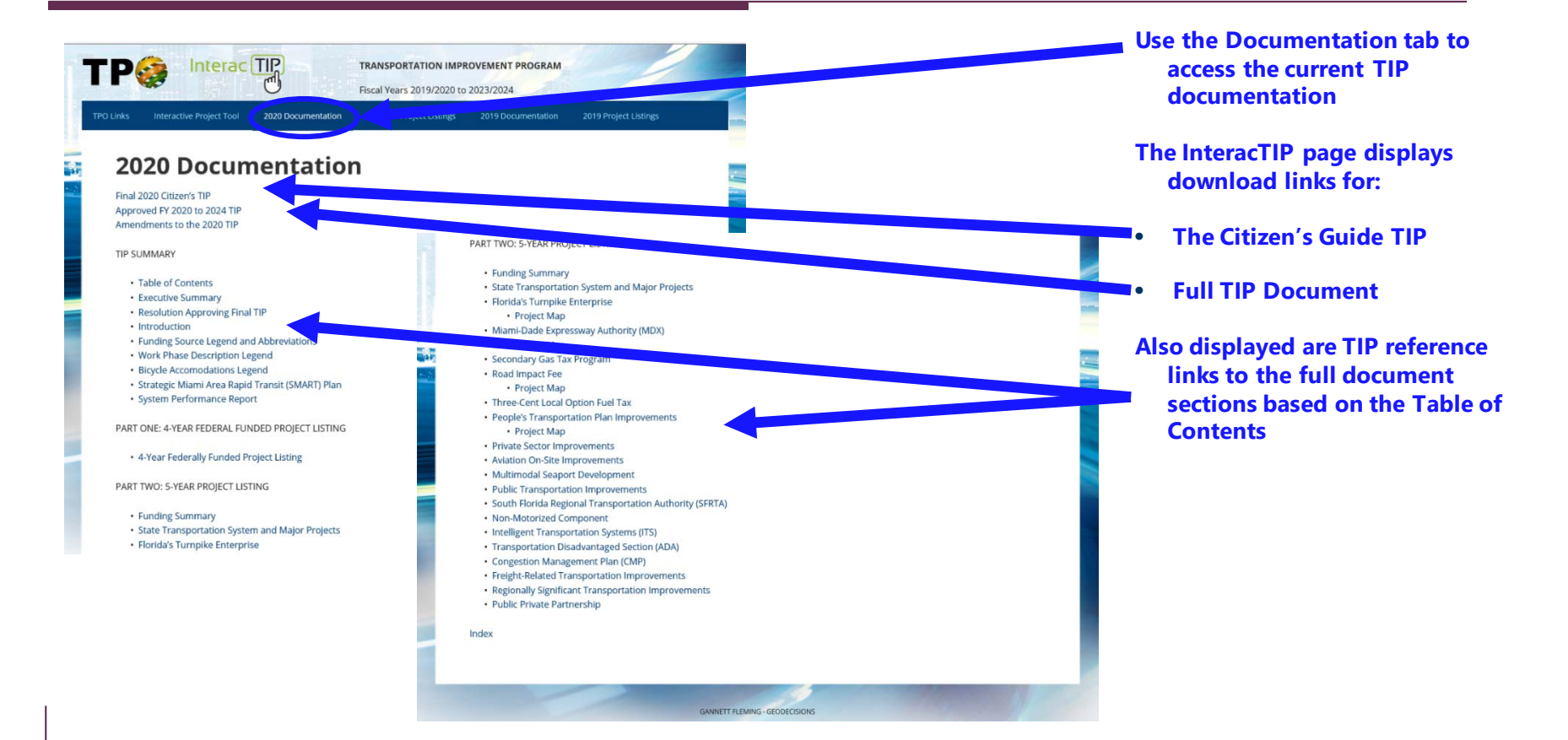

### InteracTIP Project Listings

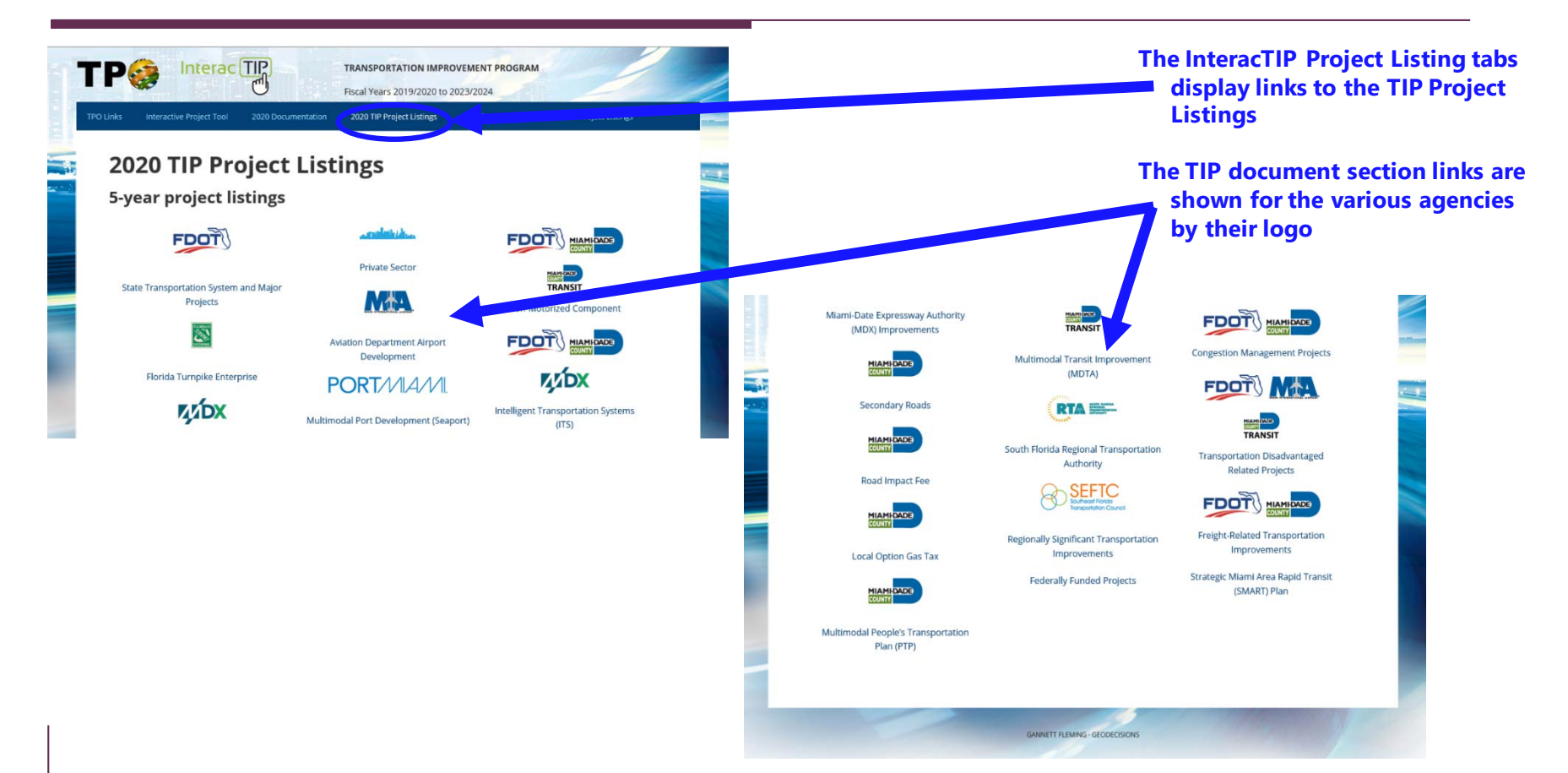

## **Interactive Project Tool**

### InteracTIP / LRTP Interactive Project Tool

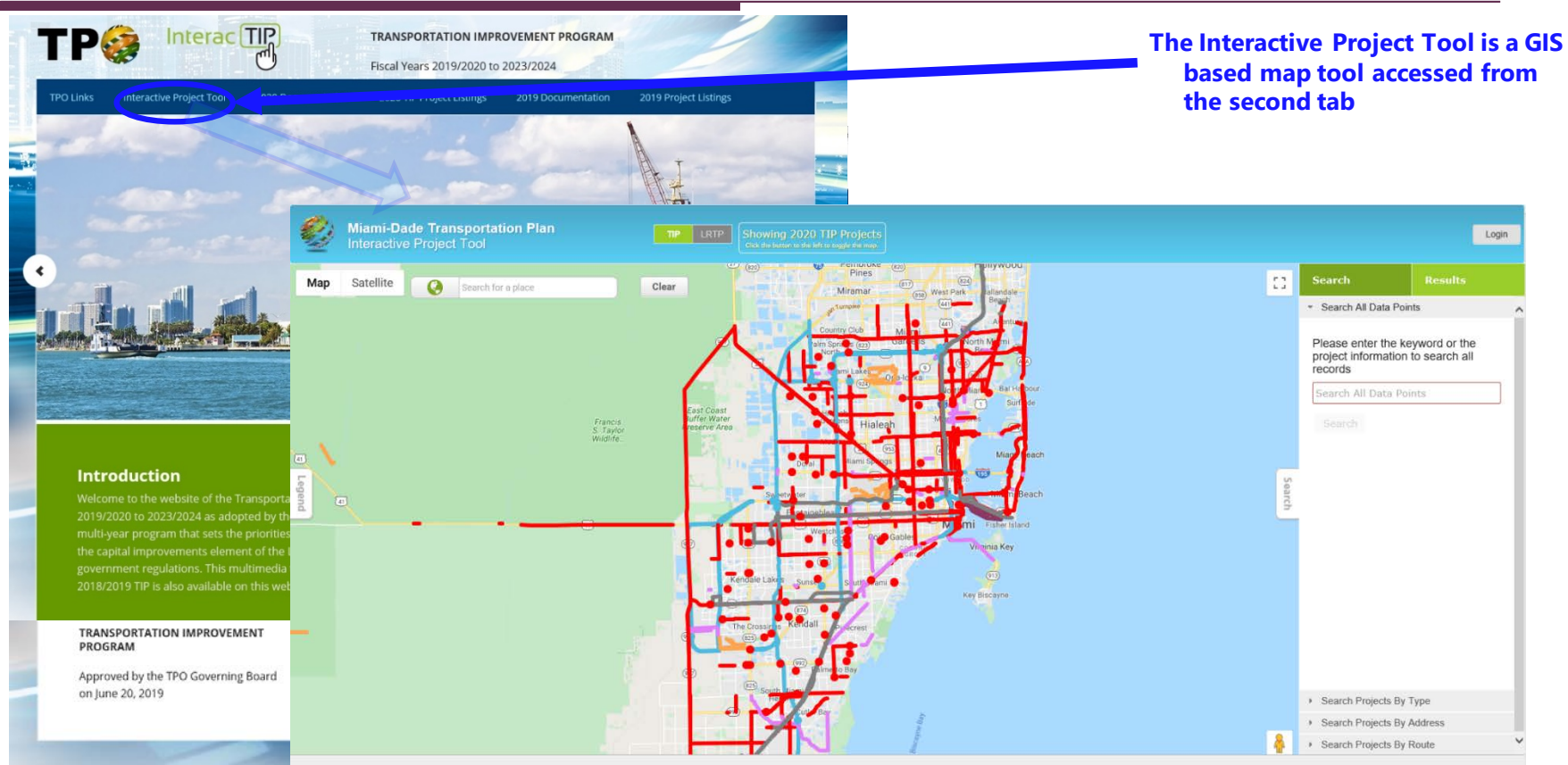

### Map Modes - TIP

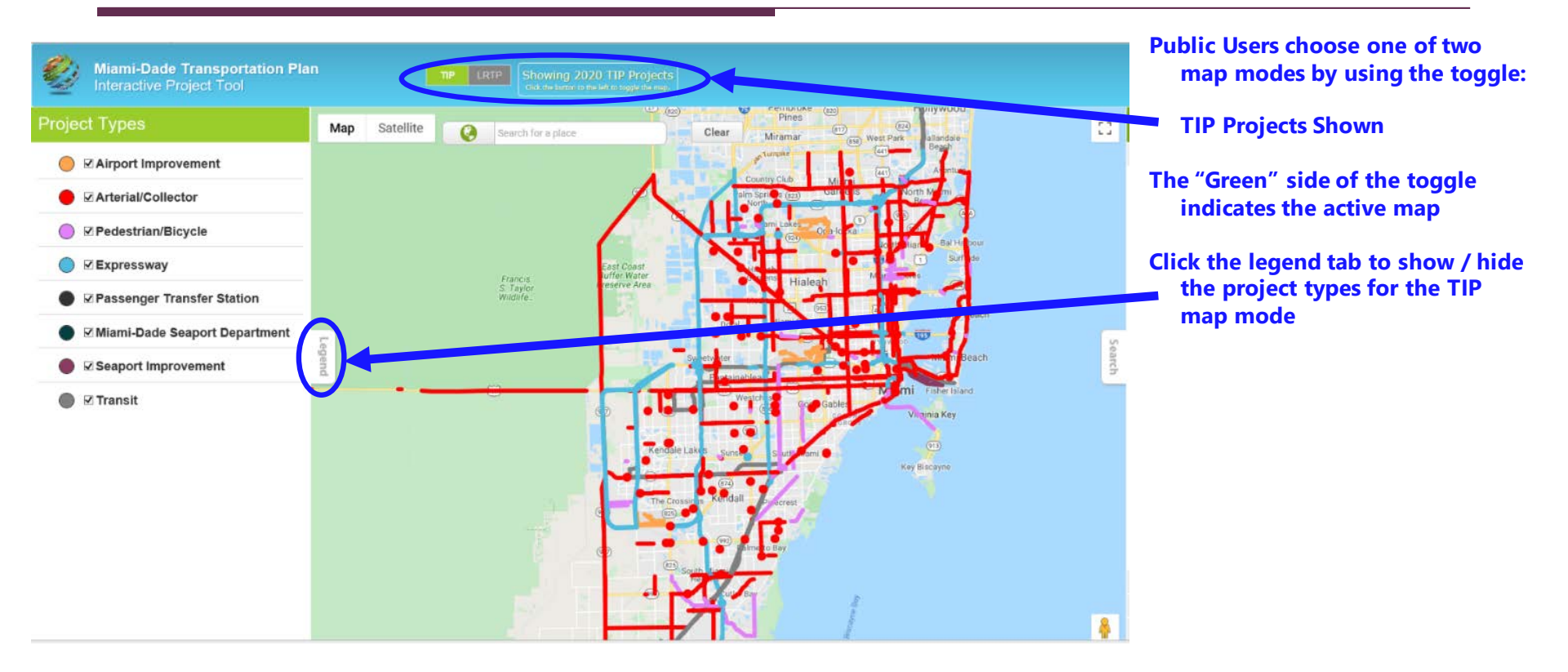

### Map Modes - LRTP

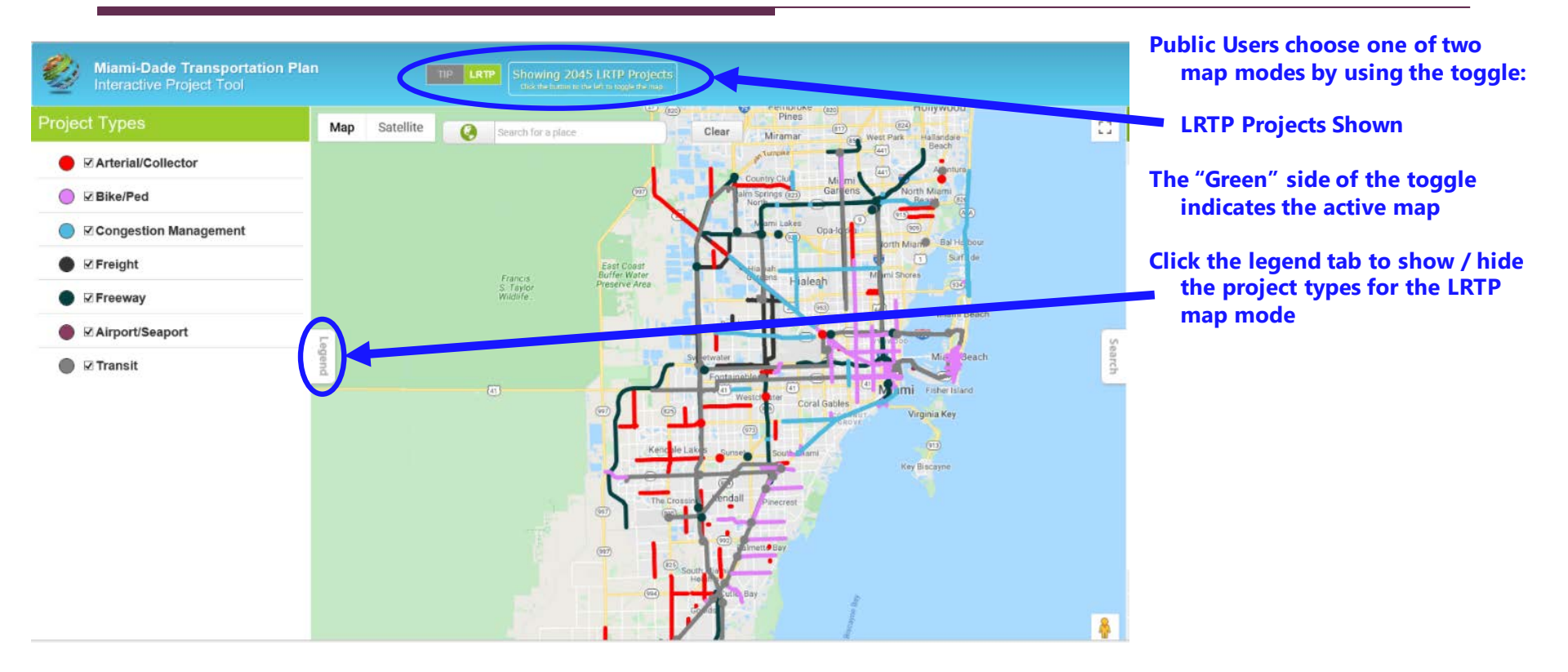

# **Project Selection**

### Map-Based Selection

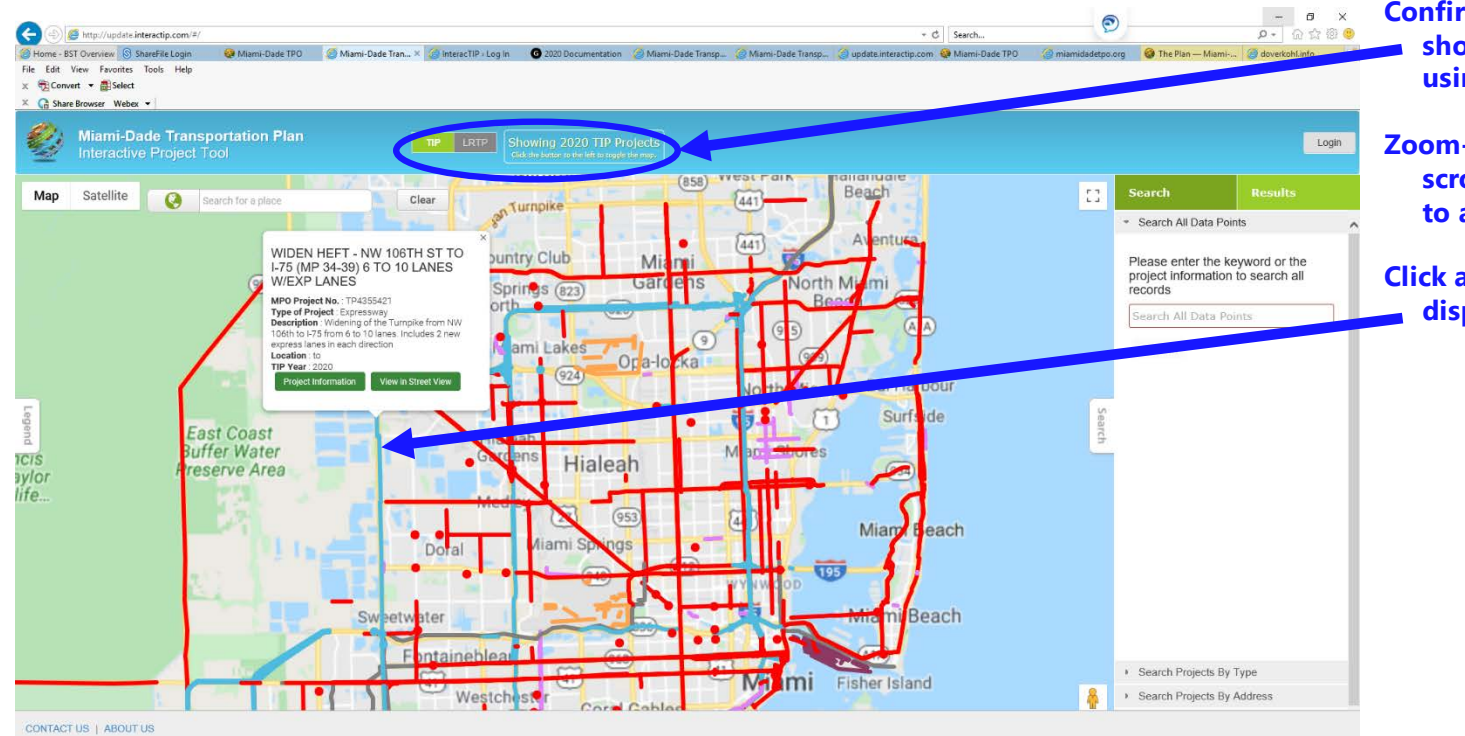

Confirm the map mode is set to show the desired plan projects using the toggle

Zoom-in or out with the mouse scroll-wheel and drag the map to adjust location

Click a desired project shape to display project data

# **Project Search**

### Map-Based Searching

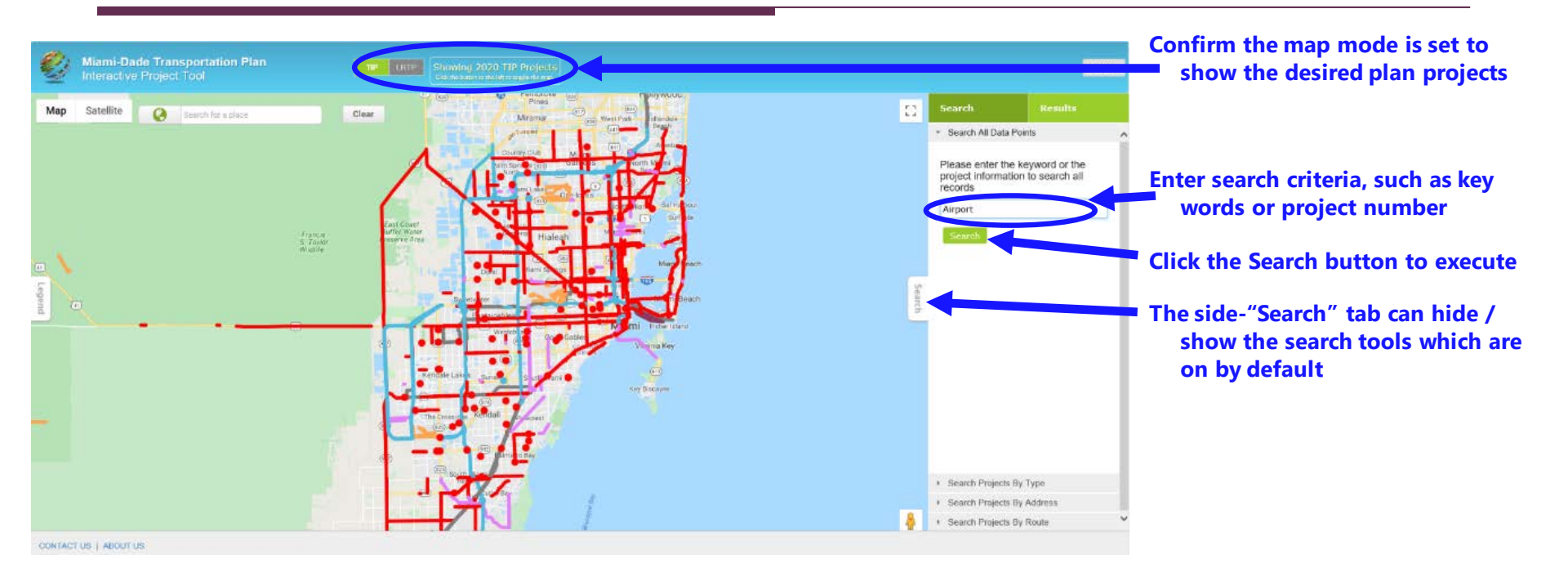

### Map-Based Searching Results

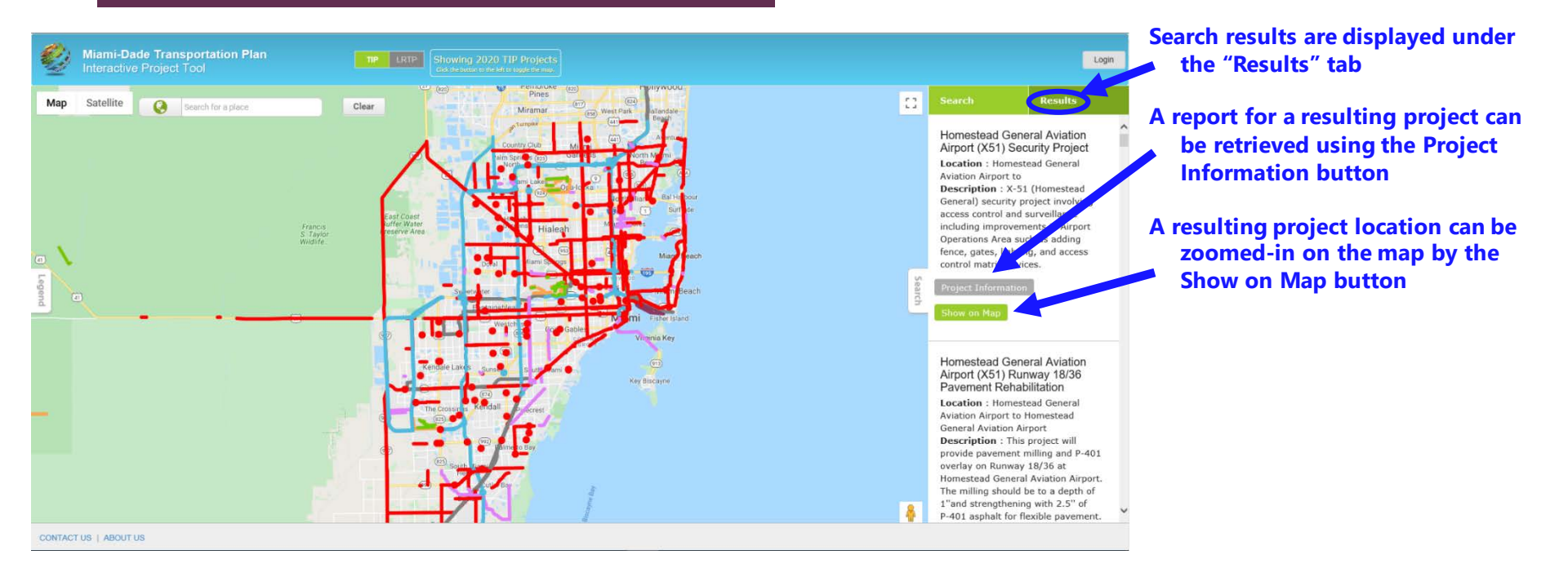

### Map-Based Project Information

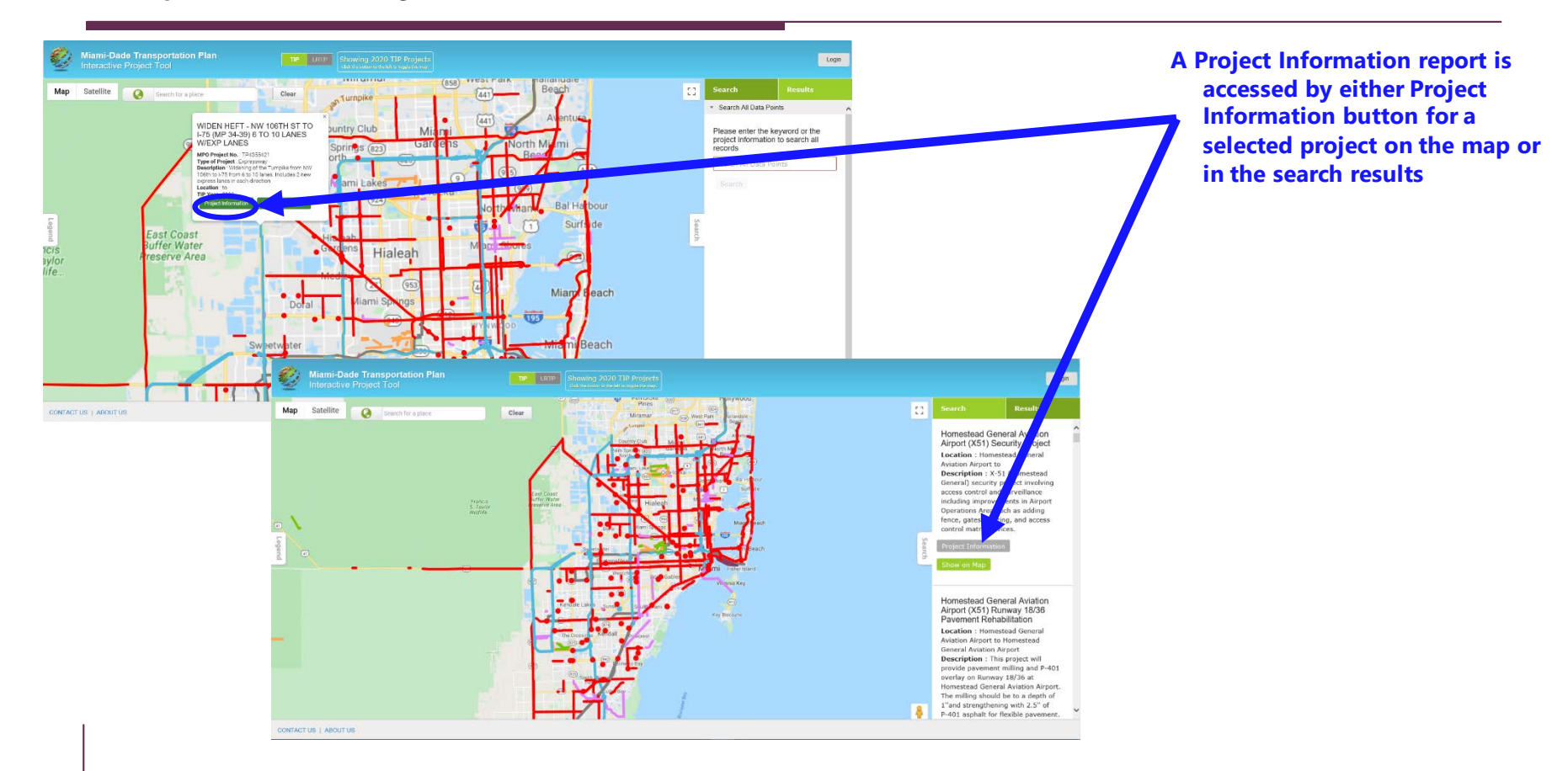

**Project Reporting** 

### Map-Based Project Information Report

| Miami<br>Intera                                                                                   | i <b>-Dade Transportati</b><br>Ictive Project Tool                                                                                                    | on Plan                                                                   | TP LRTP Sho                                                          |                                           |                                            |                                       |                       | Login                                                                                                    |  |  |
|---------------------------------------------------------------------------------------------------|----------------------------------------------------------------------------------------------------|---------------------------------------------------------------------------|----------------------------------------------------------------------|-------------------------------------------|--------------------------------------------|---------------------------------------|-----------------------|----------------------------------------------------------------------------------------------------|--|--|
| /IA Cc H Head                                                                                     | dhouse Internationaliza                                                                                                    | tion Gates H12, H14,                                                      | H15 & H17                                                            |                                           |                                            |                                       |                       | Search Results                                                                                                    |  |  |
| Project Infor                                                                                     | rmation                                                                                                    |                                                                           |                                                                      |                                           |                                            |                                       | ^                     | The milling should be to a depth of<br>1"and strengthening with 2.5" of                                                                           |  |  |
| MPO Project No.                                                                                   | APK152A                                                                                                    |                                                                           |                                                                      |                                           |                                            |                                       |                       | P-401 asphalt for flexible pavement.                                                                                                    |  |  |
| Project Name                                                                                      | MA Cc H Headhouse Internation                                                                                                    | alization Galos H12, H14, H15 & H1                                        | 17                                                                   |                                           |                                            |                                       |                       | Project Information                                                                                                    |  |  |
| Location/From                                                                                     | Miami International Airport                                                                                                    |                                                                           |                                                                      |                                           |                                            |                                       |                       | Show on Map                                                                                                    |  |  |
| Location/To                                                                                       | Concourse H - Headhouse                                                                                                    |                                                                           |                                                                      |                                           |                                            |                                       |                       |                                                                                                    |  |  |
| Description                                                                                       | This project will involve several pl<br>5-Year period. New project numb                                                                                                    | hases. The 1st Phase consists of re<br>ers are T012A K152A. Tetal project | movating the Headhouse's west side an<br>I cost is \$72.9M.          | d gates H15 and H17 for the larger aircra | aft 380. Scope is been revised to simplify | gates concept. Phase 2 may be impleme | rited in a subsequent | MIA Cc H Headhouse                                                                                                    |  |  |
| TIP Year                                                                                          | 2020                                                                                                    |                                                                           |                                                                      |                                           |                                            |                                       |                       | Internationalization Gates H12,                                                                                                    |  |  |
| Type of Project                                                                                   | Airport Improvement                                                                                                    |                                                                           |                                                                      |                                           |                                            |                                       |                       | Location : Miami International                                                                                                    |  |  |
| Agency                                                                                            | Miami-Dade Aviation Dept                                                                                                    |                                                                           |                                                                      |                                           |                                            |                                       |                       | Airport to Concourse H - Headhouse                                                                                                    |  |  |
| Management<br>Agency :                                                                            | Mass Oack Auton Det Mass Oack Auton Det Mass Oack Auton Det Mass Oack Auton Det Mass Oack Auton Det New Several Involve several Involve severa |                                                                           |                                                                      |                                           |                                            |                                       |                       |                                                                                                    |  |  |
| Type of Work                                                                                      | Terminal Development: Modily Te                                                                                                    |                                                                           | Headhouse's west side and gates                                      |                                           |                                            |                                       |                       |                                                                                                    |  |  |
| Status                                                                                            | Planning/Revision of project book                                                                                                    | H15 and H17 for the larger aircraft<br>380. Scope is been revised to      |                                                                      |                                           |                                            |                                       |                       |                                                                                                    |  |  |
| Construction Year                                                                                 | 2022                                                                                                    | simplify gates concept. Phase 2 may                                       |                                                                      |                                           |                                            |                                       |                       |                                                                                                    |  |  |
| Next Step                                                                                         | Bid/Award for Construction                                                                                                    |                                                                           | be implemented in a subsequent<br>5-Year period. New project numbers |                                           |                                            |                                       |                       |                                                                                                    |  |  |
| Agency Project No.                                                                                | K152A                                                                                                    | are T012A K152A. Total project cost                                       |                                                                      |                                           |                                            |                                       |                       |                                                                                                    |  |  |
| Contact Person                                                                                    |                                                                                                    |                                                                           |                                                                      |                                           |                                            |                                       |                       | is \$72.9M.                                                                                                    |  |  |
| Funding Inf                                                                                       | formation \$(thousa                                                                                                    | inds)                                                                     |                                                                      |                                           |                                            |                                       |                       | The milling should be to a depth of                                                                                                    |  |  |
|                                                                                                   | Project Phase                                                                                                    | Fundma                                                                    | 2019 - 2020                                                          | 2020 . 2021                               | 2021 . 2022                                | 2022.2023                             | 2023 - 2024           | 1"and strengthening with 2.5" of                                                                                                    |  |  |
|                                                                                                   | PLANNING                                                                                                    | EDOT                                                                      | 50                                                                   | 12.540                                    | 10                                         | 5                                     | 50                    | P-401 asphalt for flexible pavement.                                                                                                    |  |  |
|                                                                                                   | PI ANNERO                                                                                                    | 177                                                                       | 50                                                                   | \$2.540                                   | 50                                         | 53                                    | 50                    | Project Information                                                                                                    |  |  |
| Euroding Ch                                                                                       | host                                                                                                    |                                                                           |                                                                      |                                           |                                            |                                       |                       | Show on Map                                                                                                    |  |  |
| Funding on                                                                                        | iant                                                                                                    |                                                                           |                                                                      |                                           |                                            |                                       |                       |                                                                                                    |  |  |
|                                                                                                   | 5000                                                                                                    |                                                                           |                                                                      |                                           |                                            |                                       |                       | MIA Cc H Headhouse                                                                                                    |  |  |
| Construction Year<br>Nex Step<br>Agency Project No.<br>Constructions<br>Funding Inf<br>Funding Ch | 4750                                                                                                    |                                                                           |                                                                      |                                           |                                            |                                       |                       | Internationalization Gates H12,                                                                                                    |  |  |
|                                                                                                   | 4505                                                                                                    |                                                                           |                                                                      |                                           |                                            |                                       |                       | Location : Nismi International                                                                                                    |  |  |
|                                                                                                   | 4300                                                                                                    |                                                                           |                                                                      |                                           |                                            |                                       |                       | Airport to Concourse H - Headhouse                                                                                                    |  |  |
| I(n Pousands)                                                                                     | 1/10                                                                                                    |                                                                           |                                                                      |                                           |                                            |                                       |                       | Description : This project will<br>involve several phases. The 1st                                                                                |  |  |
|                                                                                                   | 3500                                                                                                    |                                                                           |                                                                      |                                           |                                            |                                       |                       | Phase consists of renovating the                                                                                                    |  |  |
|                                                                                                   | 3250                                                                                                    |                                                                           |                                                                      |                                           |                                            |                                       |                       | Headhouse's west side and gates<br>H15 and H17 for the larger aircraft                                                                            |  |  |
|                                                                                                   | 3000                                                                                                    |                                                                           |                                                                      |                                           |                                            |                                       |                       | 360. Scope is been revised to                                                                                                    |  |  |
|                                                                                                   |                                                                                                    |                                                                           |                                                                      |                                           |                                            |                                       |                       | simplify gates concept. Phase 2 may                                                                                                    |  |  |
|                                                                                                   | 2750                                                                                                    |                                                                           |                                                                      |                                           |                                            |                                       |                       | DE PROPERTIES DE LA SUBSCIENT                                                                                                    |  |  |
|                                                                                                   | 2750<br>2500                                                                                                    |                                                                           |                                                                      |                                           |                                            |                                       |                       | 5-Year period. New project numbers                                                                                                    |  |  |
|                                                                                                   | 2750<br>2500<br>2750                                                                                                    |                                                                           |                                                                      |                                           |                                            |                                       |                       | 5-Year period. New project numbers<br>are T012A K152A. Total project cost<br>is \$72.9M.                                                          |  |  |
|                                                                                                   | 2750<br>2500<br>2750<br>2900                                                                                                    |                                                                           |                                                                      |                                           |                                            |                                       |                       | 5-Year period. New project numbers<br>are T012A K152A. Total project cost<br>is \$72.9M.                                                          |  |  |
|                                                                                                   | 2750<br>3500<br>2350<br>2360<br>1750                                                                                                    |                                                                           |                                                                      |                                           |                                            |                                       |                       | De impenienteu in a scubeigent<br>5-Year period. New project numbers<br>are T012A K152A. Total project cost<br>is \$72.9M.<br>Project Information |  |  |

#### Once selected, the Project Information popup report is displayed for review

Project information includes data from project limits to project funding in the TIP

### Map-Based Project Information Report

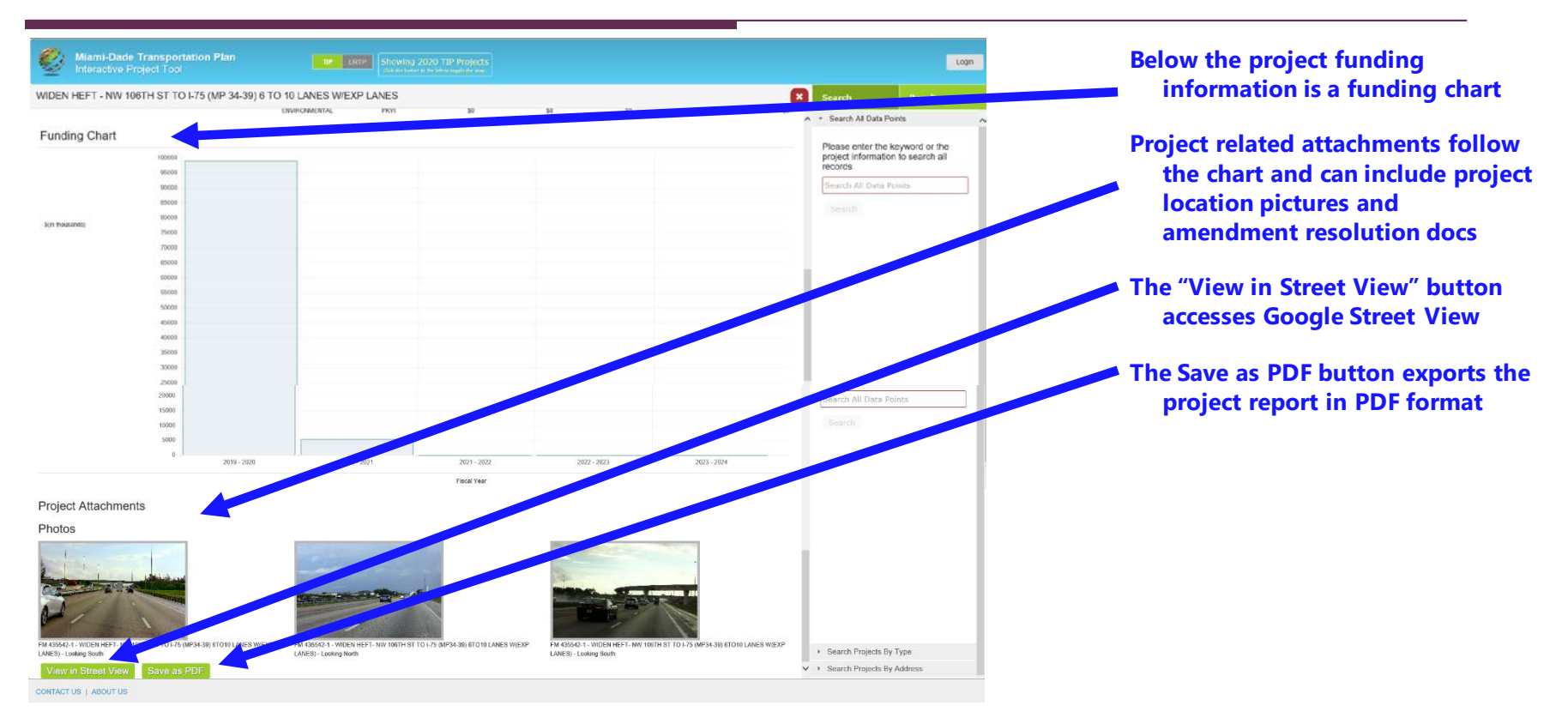

### Map-Based Project Information Report

| Mian                                   | ni-Dade Transportati<br>active Project Tool                                                        | on Plan                                                                | TIP LATP She                                                  | owing 2020 TIP Projects                   |                                           |                                       |                        | Log                                                                                                    |
|----------------------------------------|----------------------------------------------------------------------------------------------------|------------------------------------------------------------------------|---------------------------------------------------------------|-------------------------------------------|-------------------------------------------|---------------------------------------|------------------------|----------------------------------------------------------------------------------------------------|
| MIA Cc H Hea                           | adhouse Internationaliza                                                                           | tion Gates H12, H14                                                    | , H15 & H17                                                   |                                           |                                           |                                       | E                      |                                                                                                    |
| Project Info                           |                                                                                                    |                                                                        |                                                               |                                           |                                           |                                       |                        | <ul> <li>The milling should be to a depth of<br/>1"and strengthening with 2.5" of<br/>P-401 asphalt for flexible pavement.</li> </ul>                                        |
| Project Name<br>Location/From          | MiA Cc H Headhouse Internation<br>Miami International Asport                                       | alization Gates H12, H14, H15 & H                                      | 117                                                           |                                           |                                           |                                       |                        | Project Information<br>Show on Map                                                                                                    |
| Location/To<br>Description             | Concourse H - Headhouse<br>This project will involve several pl<br>5-Year period, New project numb | usses. The 1st Phase consists of r<br>ers are T012A K152A. Tetal proje | enovating the Headhouse's west side an<br>ct cost is \$72.9M. | nd galles H15 and H17 for the larger airc | aft 380. Scope is been revised to simplif | gales concept. Phase 2 may be impleme | rented in a subsequent | MIA Cc H Headhouse                                                                                                    |
| TIP Year<br>Type of Project<br>Agency  | 2020<br>Airport Improvement<br>Miami-Dade Aviation Dept                                            |                                                                        |                                                               |                                           |                                           |                                       |                        | H14, H15 & H17<br>Location : Miami International<br>Airport to Concourse H - Headhouse                                                                                       |
| Management<br>Agency :<br>Type of Work | Miami-Dade Aviation Department                                                                     | rminal Balking                                                         |                                                               |                                           |                                           |                                       |                        | Description : This project will<br>involve several phases. The 1st<br>Phase consists of renovating the<br>Headhouse's west side and gates                                    |
| Status<br>Construction Year            | Planning Revision of project book                                                                  | for a simplified gate concept.                                         |                                                               |                                           |                                           |                                       |                        | H15 and H17 for the larger aircraft<br>380. Scope is been revised to<br>simplify gates concept. Phase 2 may<br>be implemented in a subsequent                                |
| Next Step<br>Agency Project No         | Bid/Award for Construction                                                                         |                                                                        |                                                               |                                           |                                           |                                       |                        | 5-Year period. New project numbers<br>are T012A K152A. Total project cost<br>is \$72.9M.                                                                                     |
| Contact Person<br>Funding In           | nformation \$(thousa                                                                               | nds)                                                                   | 2010, 2020                                                    | 3036 . 2031                               | 2424 . 3122                               | 2022 2025                             | 2027 2024              | <ul> <li>The milling should be to a depth of<br/>1"and strengthening with 2.5" of</li> </ul>                                                                                 |
|                                        | PLANNING                                                                                           | FDOT                                                                   | \$0                                                           | 12,540                                    | 50                                        | \$2                                   | 50                     | P-401 asphalt for flexible pavement.                                                                                                    |
| Funding C                              | PLANNING<br>Thart                                                                                  | ur                                                                     | 50                                                            | \$2,540                                   | 50                                        | \$3                                   | 50                     | Project Information<br>Show on Map                                                                                                    |
|                                        | 5000<br>4750<br>4500                                                                               |                                                                        |                                                               |                                           |                                           |                                       |                        | MIA Cc H Headhouse<br>Internationalization Gates H12,<br>H14, H15 & H17<br>Location : Mami International                                                                     |
| S(n thousands)                         | 4300<br>3750<br>3500                                                                               |                                                                        |                                                               |                                           |                                           |                                       |                        | Airport to Concourse H - Headhour<br>Description : This project will<br>involve several phases. The 1st<br>Phase consists of renovating t<br>Headhouse's wert side and a los |
|                                        | 3250<br>3300<br>2750<br>3500                                                                       |                                                                        |                                                               |                                           |                                           |                                       |                        | H15 and H17 for the larger incraft<br>360. Scope is been revise to<br>simplify gates concept. Lose 2 may<br>be implemented in a 2 sequent                                    |
|                                        | 2750<br>2900                                                                                       |                                                                        |                                                               |                                           |                                           |                                       |                        | are T012A K152A sil project cost<br>is \$72.9M.                                                                                                    |
|                                        | 1500                                                                                               |                                                                        |                                                               |                                           |                                           |                                       |                        | Show as Map                                                                                                    |

### Map-Based Project Selection

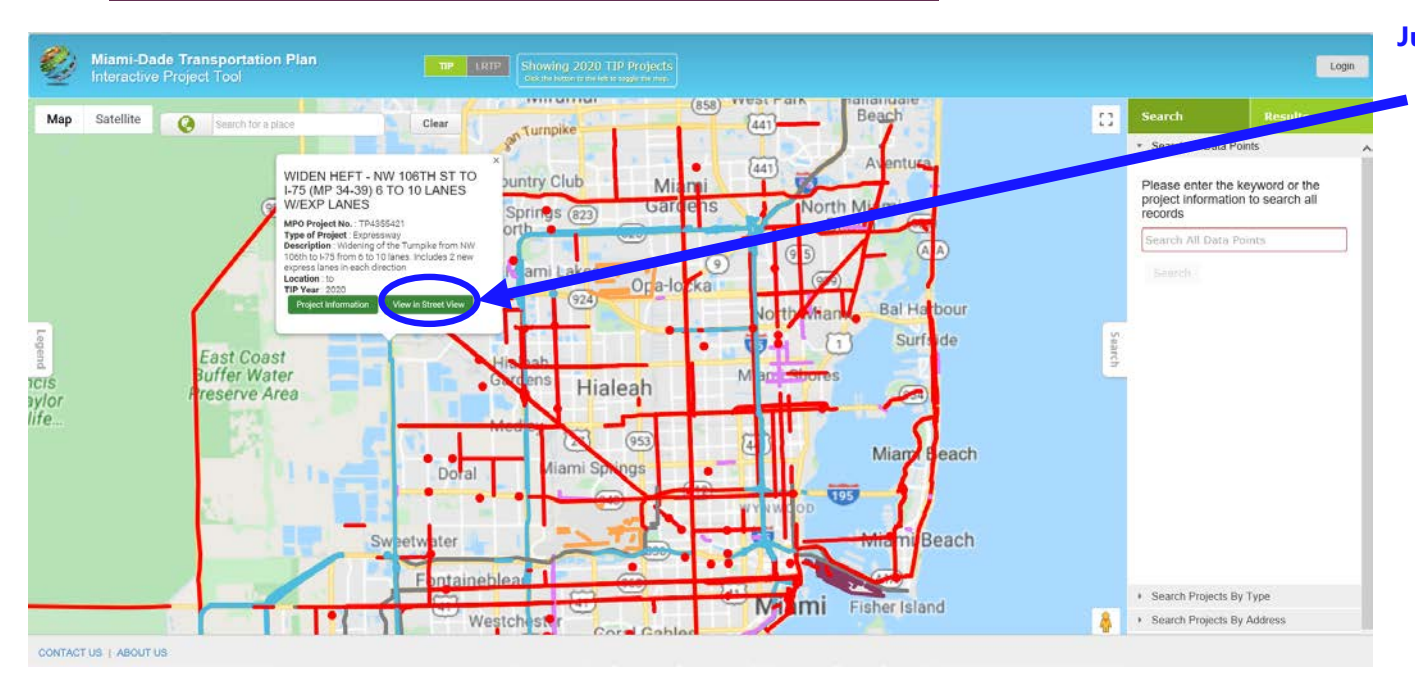

Just like the Project Information Report, a map selected project also has a "View in Street View" button

# **Google Street View**

### Project Google Street View

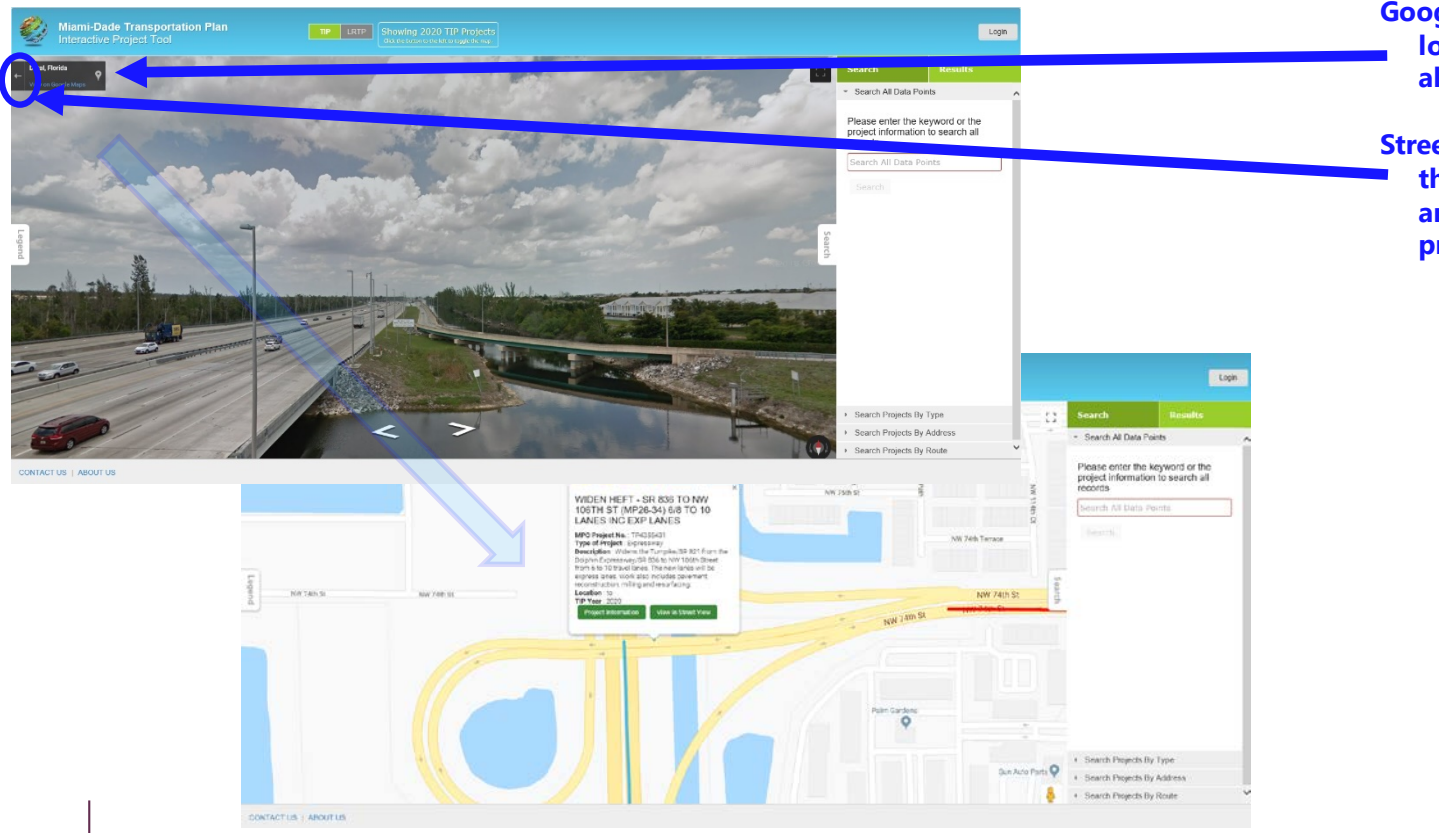

Google Street View lists the general location name from Google along with the referenced image

Street View is dismissed by clicking
the left-pointing "Return" arrow and returns to the interactive project tool map

### New Search

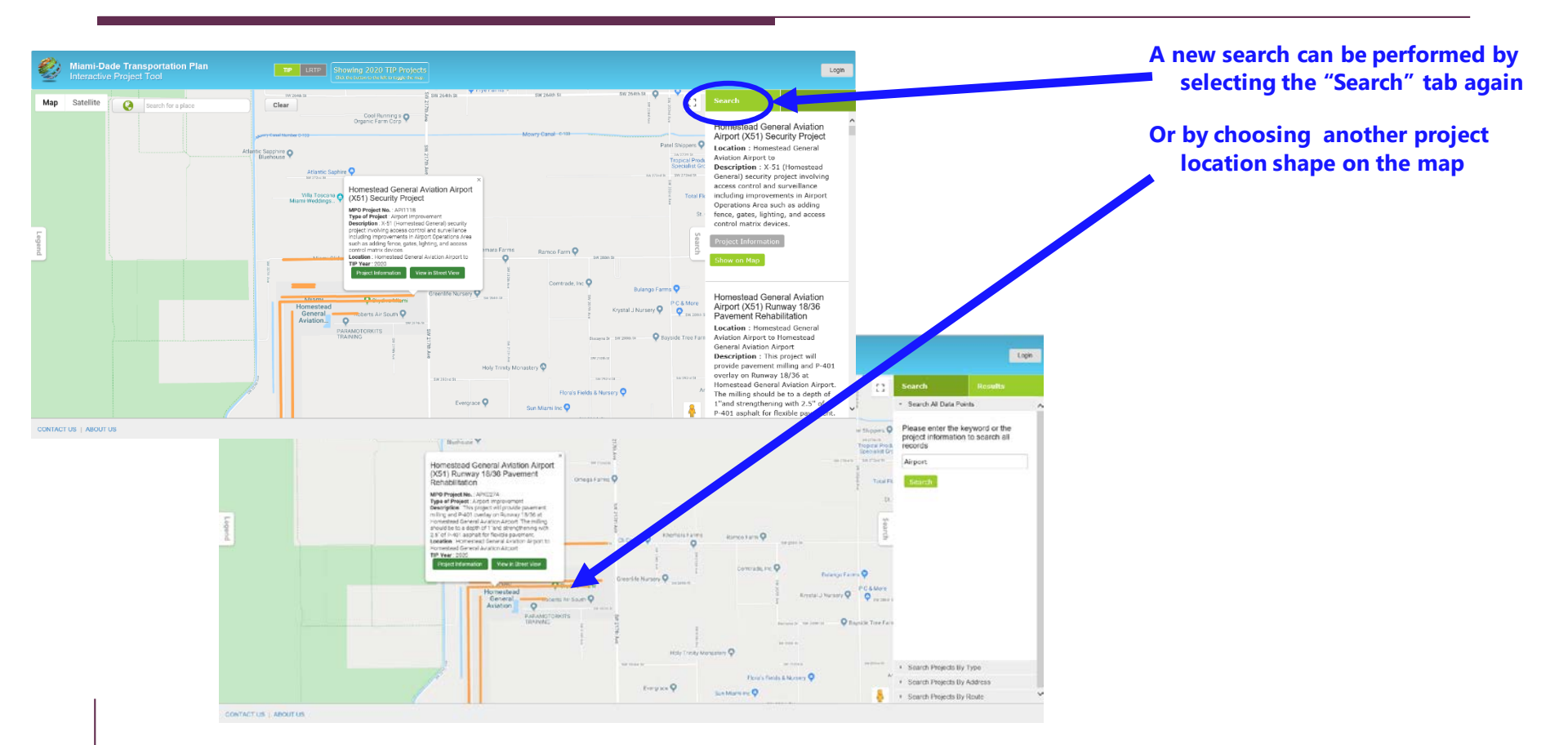

## **Other Search Types**

### Map-Based Search by Type

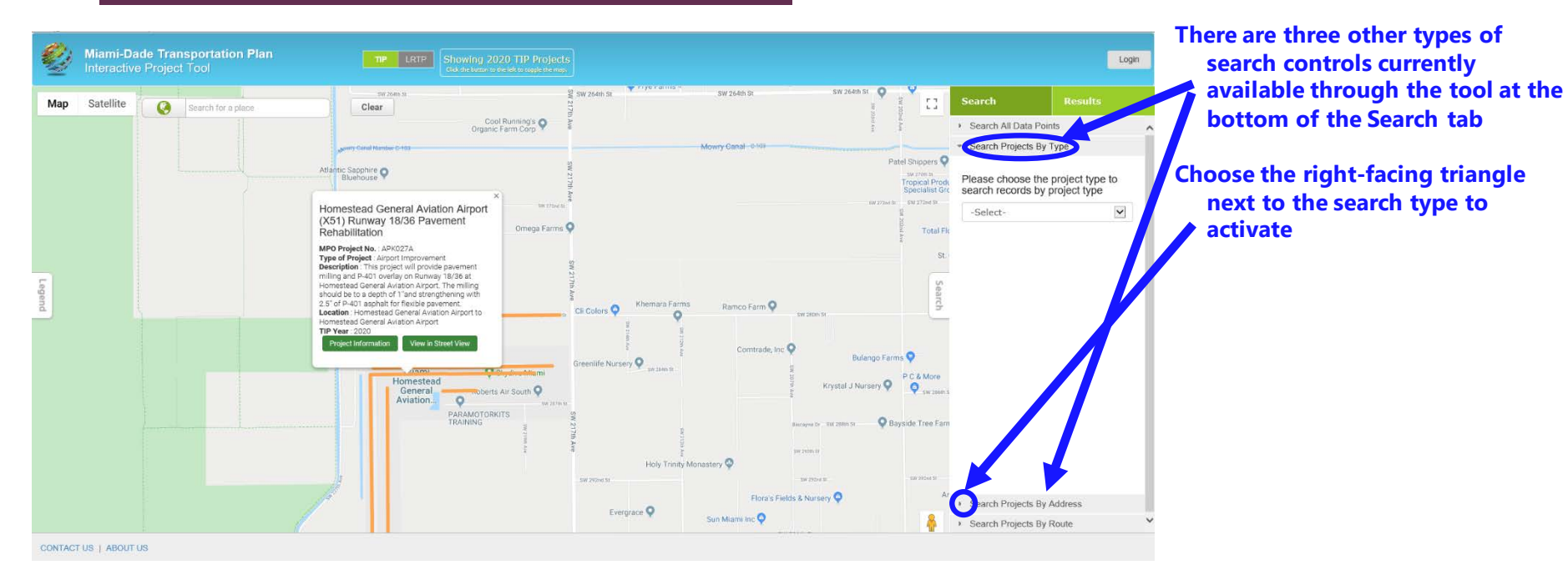

### Map-Based Search by Type

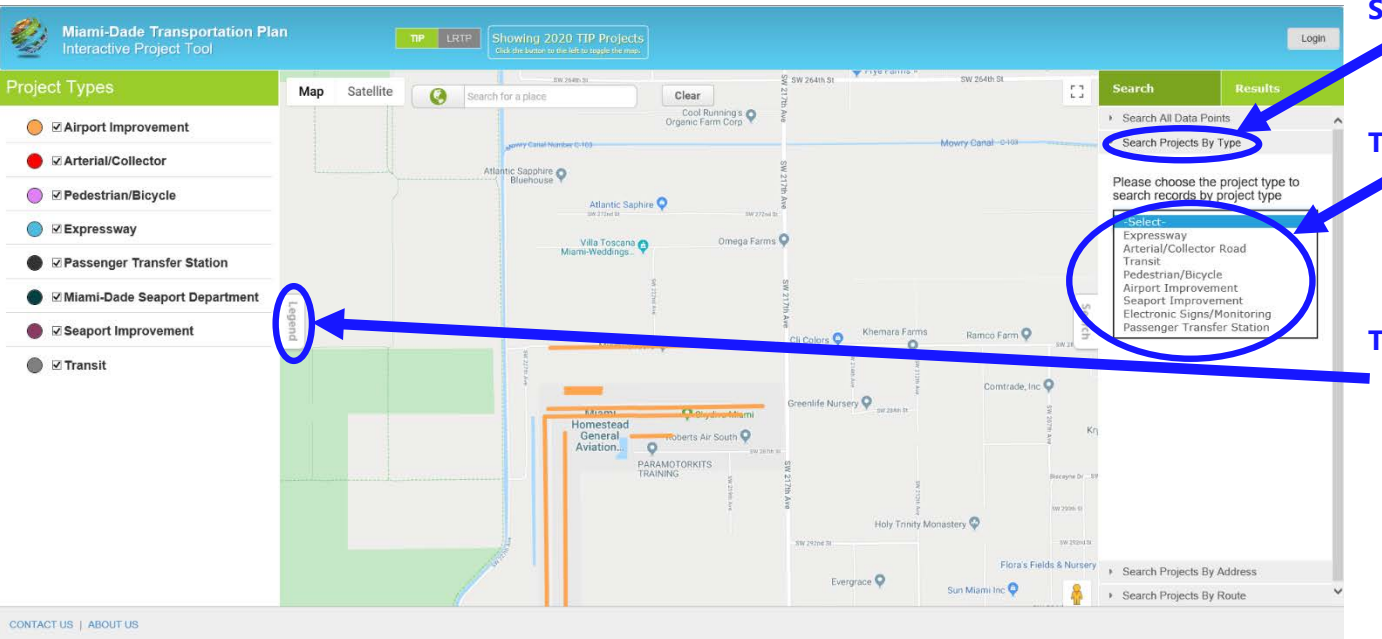

Search Projects by Type gives a list of projects based on the map legend types

The project type is chosen from the pulldown menu listing the project types

The map legend can be shown / hidden using the side Legend tab, just like the Search side-tab

#### Map-Based Search by Address

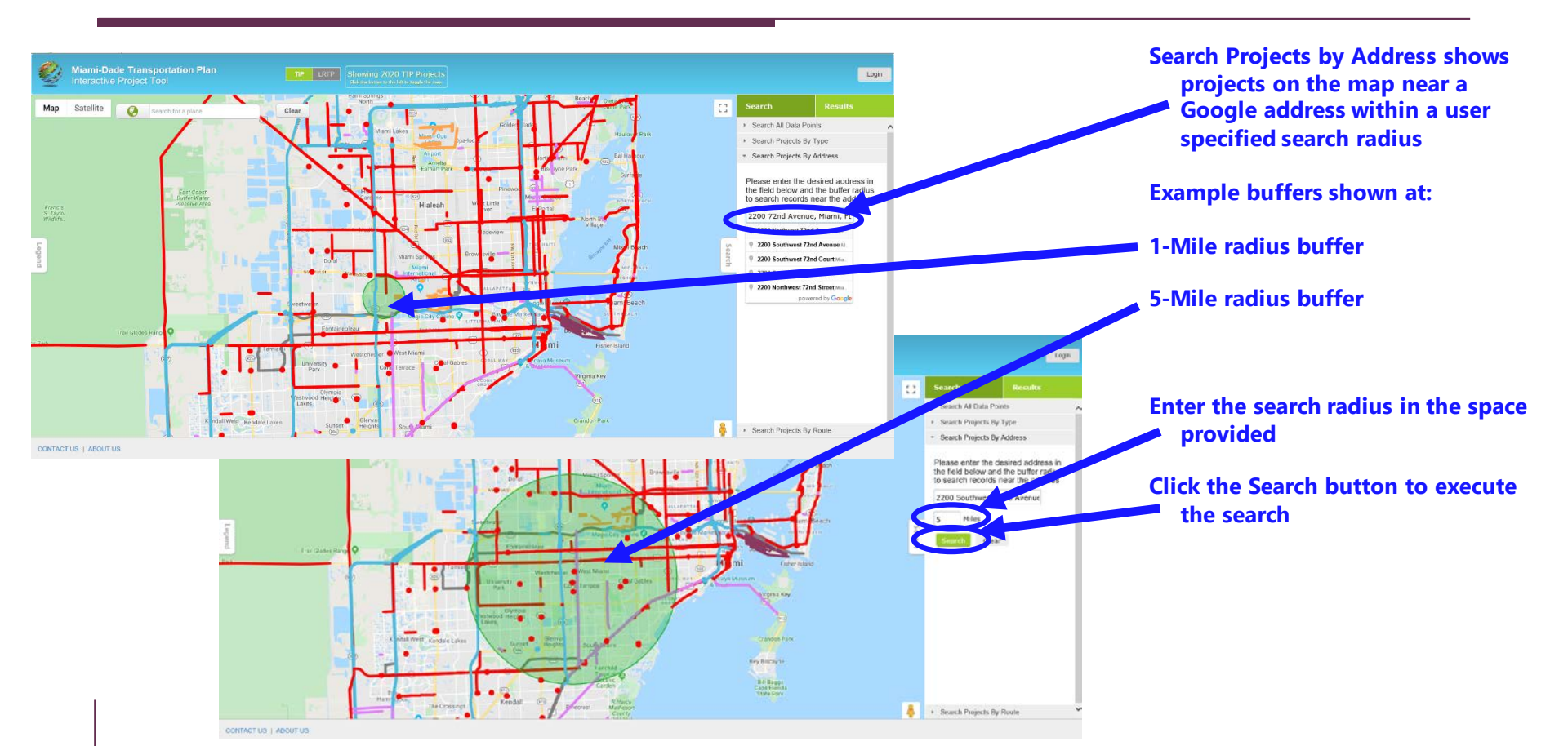

#### Map-Based Route Search

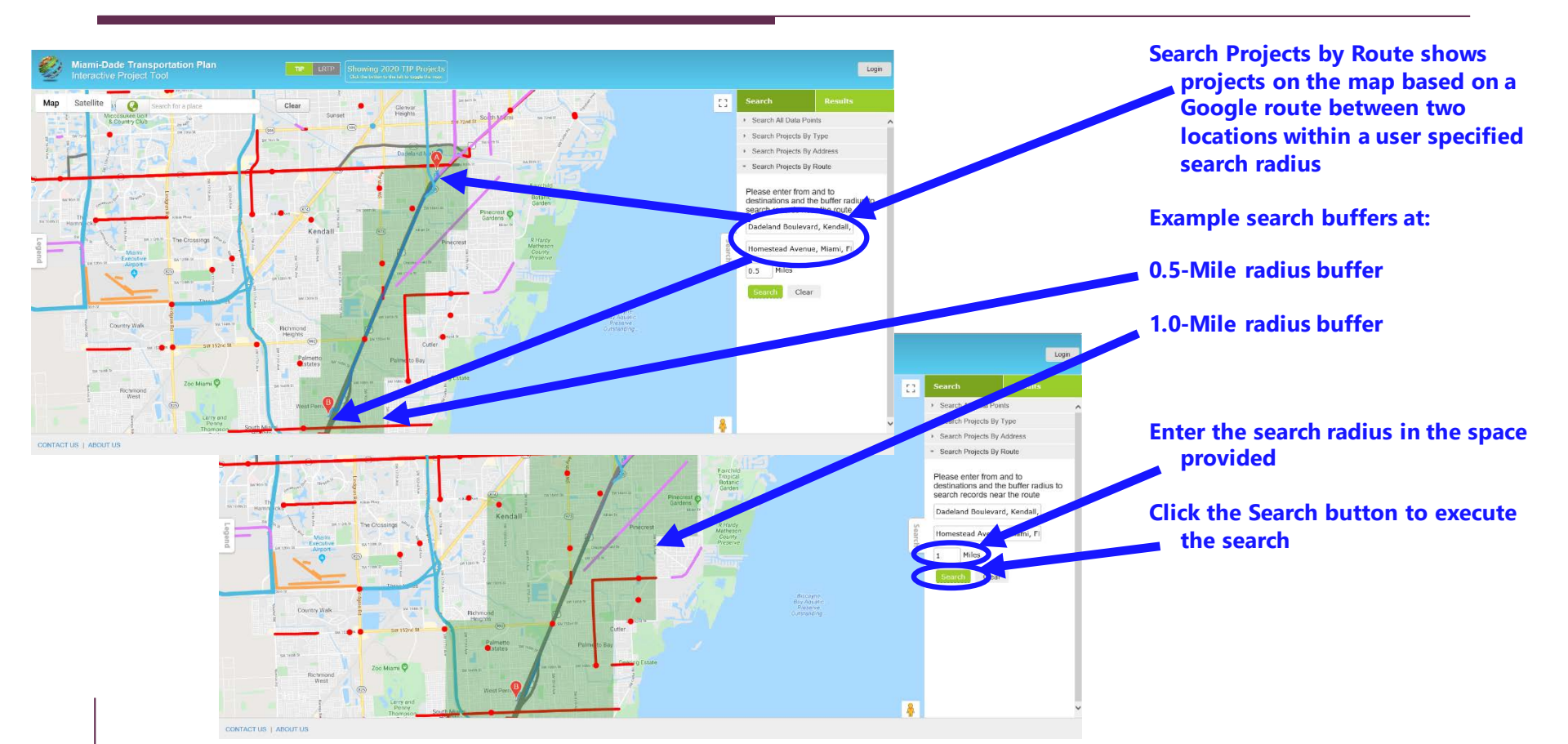

# Thank you for visiting the InteracTIP Please contact Christopher Rosenberg if you have any questions Christopher.Rosenberg@miamidade.gov